## How to Access the NIHSS in Meditech 6.1

- 1. Select your patient and "open chart"
- 2. From the worklist, select "Add"

|    |           | Refresh                                                                               | Change<br>View | Add | Not<br>Done | View/<br>Edit | Detail | Docume | ent  | Utility  |   |
|----|-----------|---------------------------------------------------------------------------------------|----------------|-----|-------------|---------------|--------|--------|------|----------|---|
|    |           |                                                                                       |                |     |             |               |        |        |      |          |   |
| 3. | Search fo | or "NIH St                                                                            | troke Sca      | le" |             |               |        |        |      |          |   |
|    |           | Standards of Care Intervention Sets Interventions   Identifier Mnemonic Name Any Word |                |     |             |               |        |        |      |          |   |
|    |           | Searc                                                                                 | ch NIH         |     |             |               |        |        |      |          |   |
|    |           |                                                                                       |                |     | Name        |               |        |        |      | Mnemonio | С |
|    |           | NIH S                                                                                 | troke Scal     | e   |             |               |        |        | Z.82 | 294      |   |
|    |           |                                                                                       |                |     |             |               |        |        |      |          |   |
|    |           |                                                                                       |                |     |             |               |        |        |      |          |   |
|    |           |                                                                                       |                |     |             |               |        |        |      |          |   |
|    |           |                                                                                       |                |     |             |               |        |        |      |          |   |
|    |           |                                                                                       |                |     |             |               |        |        |      |          |   |

4. Click on "NIH Stroke Scale" in the search results box

| Search NIH       |          |
|------------------|----------|
| Name             | Mnemonic |
| NIH Stroke Scale | Z.82294  |
| Click Here       |          |

5. A "Selected Items" list appears, then click "SAVE" at the bottom

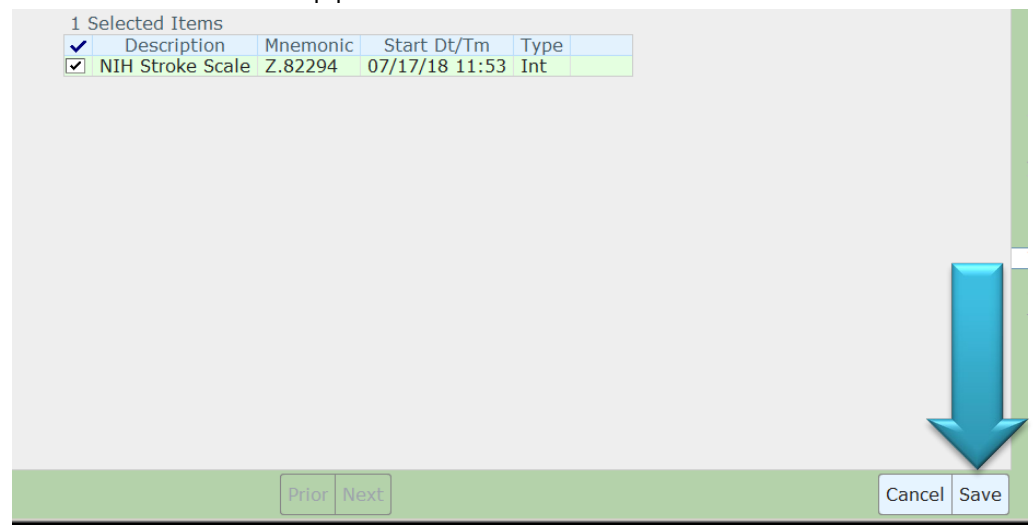

6. The NIH Stroke Scale is now on your worklist!

| Include 🗹 Interventions 🔲 Outcomes 🔲 Medications 🗌 Regulatory<br>Look ahead 🛛 8 🖨 hours |                            |      |   |              |                  |                     |     |  |  |
|-----------------------------------------------------------------------------------------|----------------------------|------|---|--------------|------------------|---------------------|-----|--|--|
|                                                                                         | Care Item                  | 10 🖒 | ? | Last<br>Done | Status/ 🚽<br>Due | Mon Jul 16<br>08:57 | NOW |  |  |
| Ao                                                                                      | Tuberculin Skin Test (PPD) | q48h |   |              | -27h             | ٩                   |     |  |  |
| Α                                                                                       | Discharge Assessment       |      |   |              |                  |                     |     |  |  |
| Α                                                                                       | NIH Stroke Scale           |      |   |              |                  |                     |     |  |  |
|                                                                                         |                            |      |   |              |                  |                     |     |  |  |